## A Step by step guide to: **converting purchase orders to invoices** on the Tungsten Network Portal.

R

Der n

### Follow this step by step guide to utilize the PO Convert function of the portal.

- This is available to you if your customer send POs to the network and has enabled you to use the convert function.
- To begin, click "Purchase Orders" located in the main menu bar on the left side of the page.

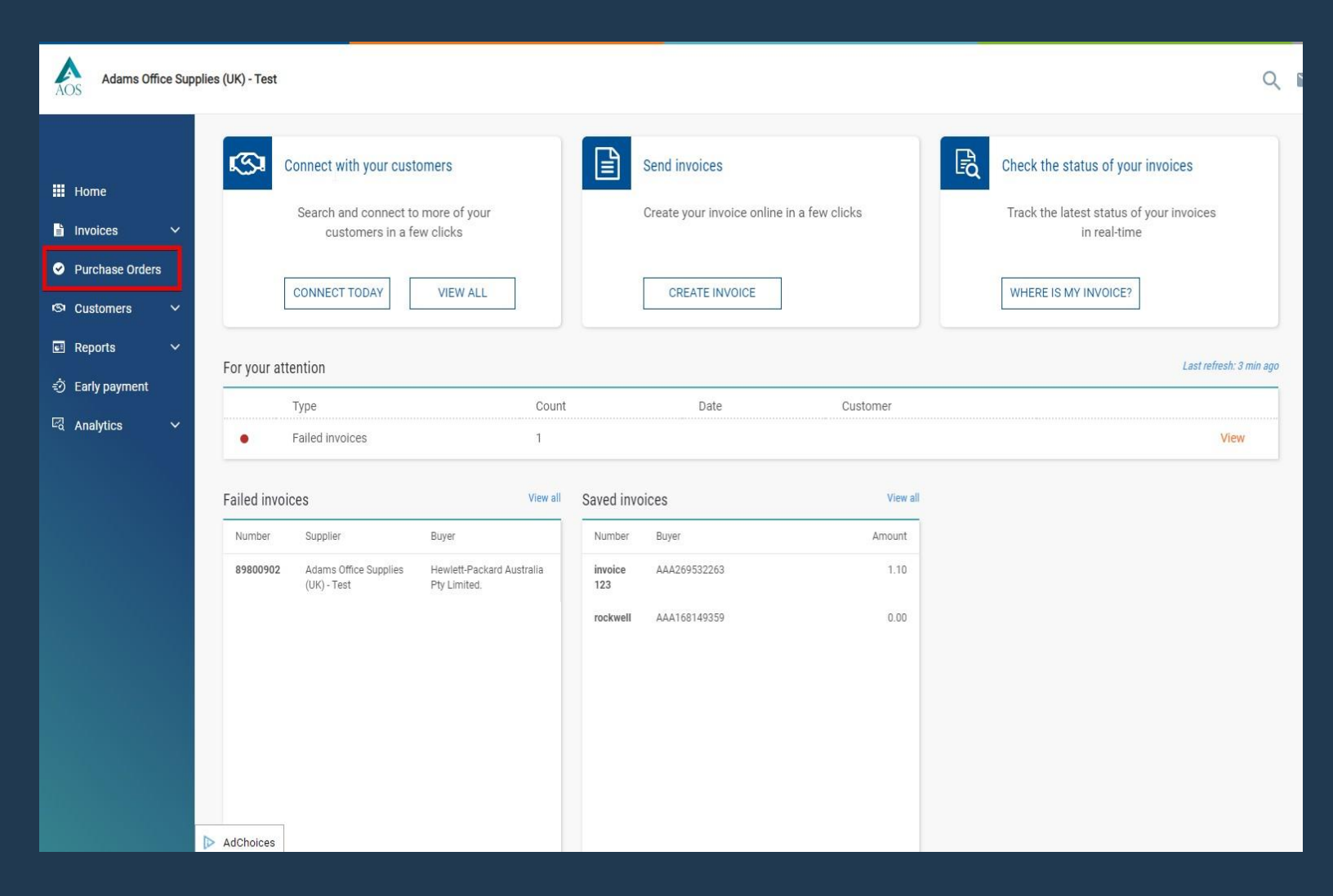

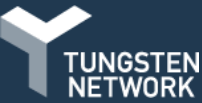

#### The "Purchase Orders" page gives you the ability to search for purchase orders that have been delivered to Tungsten Network from your customer.

- You can manage your purchase orders by moving them to a different status within the "My PO summary" section.
- Updating the status of your purchase order allows you to confirm which purchase orders are open, closed, rejected or archived.
- When your purchase order is newly created or updated by your customer, it will appear in the new or pending status.
- Tungsten Network will send an email confirming a purchase order is available in the portal under the "My PO summary" section. After reviewing the email, you are ready to begin.

#### Review your purchase orders(POs). My PO summary Criteria Purchase Orders Customer New 0 Pending 0 ALL × Accepted Rejected 0 PO number Archived 0 Refresh PO summary Check this option to refresh the PO summary when Status performing a search. Please note that checking this option Please select PO status definitions might make your search slower. ~ PO conversion status All Select PO date range ~ Please select GET MY POs Active purchase orders

Customer TN

Number

Status

Version

0

First line description

Purchase orders (POs)

Select PO number

Updated

PO date

Customer

Home

Invoices

Customers

Reports

Lines

Search for your purchase order on the left side of the screen.

- **N.B. before searching** please ensure to select the PO date range from the drop down menu.
- Once the search has run, all purchase orders in the status selected will be shown at the bottom of the page.
- You also have the ability to select the blue hyperlinked text available under "My PO summary" section.
- Once a selection is made, all purchase orders in the selected status will appear at the bottom of the page.

#### Purchase orders (POs)

Review your purchase orders(POs).

Home

Invoices

Reports

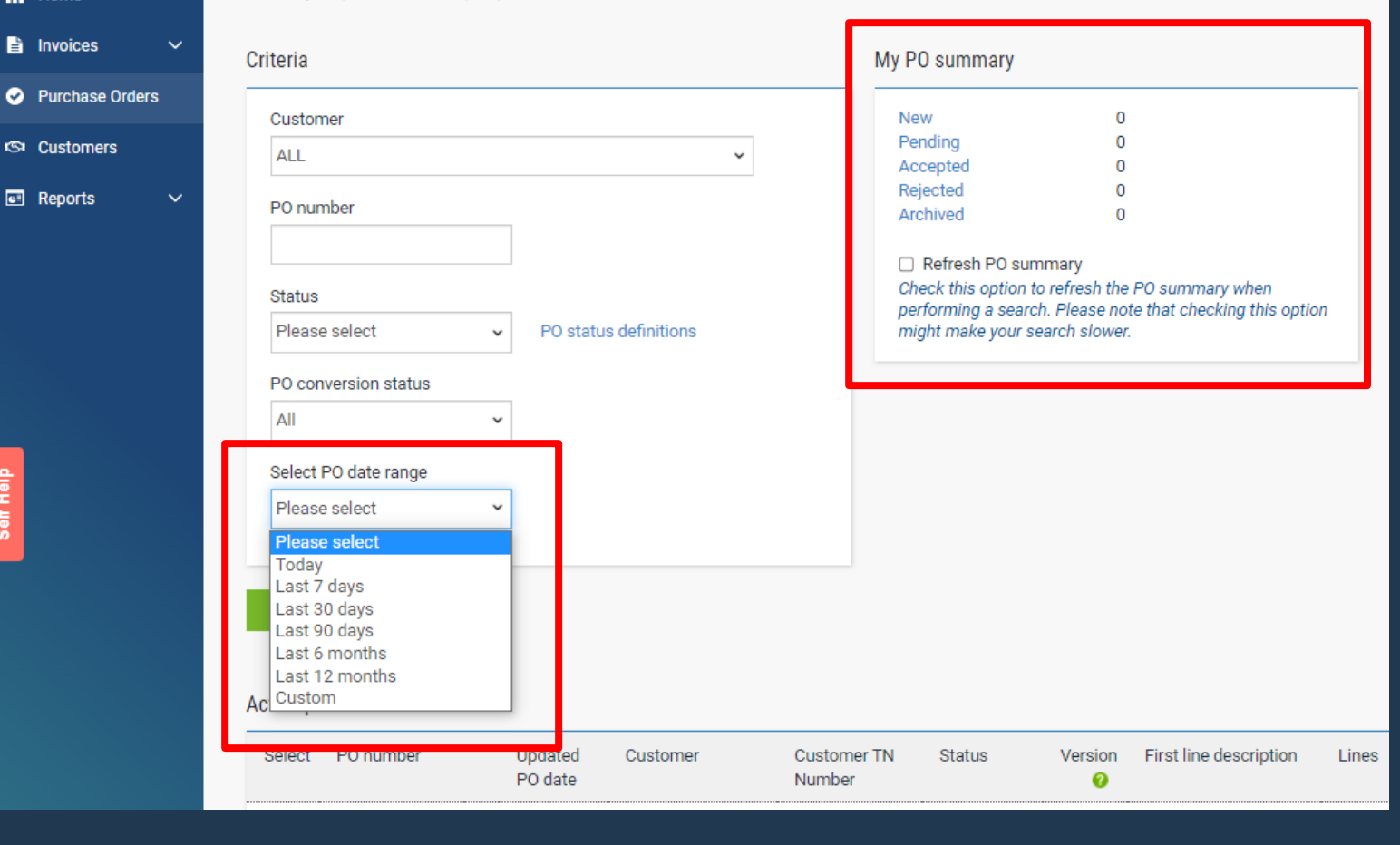

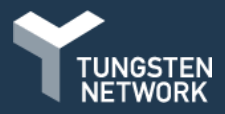

- Select the purchase order by clicking the blue link located on the left side of the page next to the purchase order number.
- On the next page it's important to review the purchase order details prior to accepting your purchase order.
  - **N.B.** If the purchase order contains invalid or missing information, it may be best to request a change from your customer.
- The purchase order will open and, then you need to press the "ACCEPT PO" at the bottom of the page.

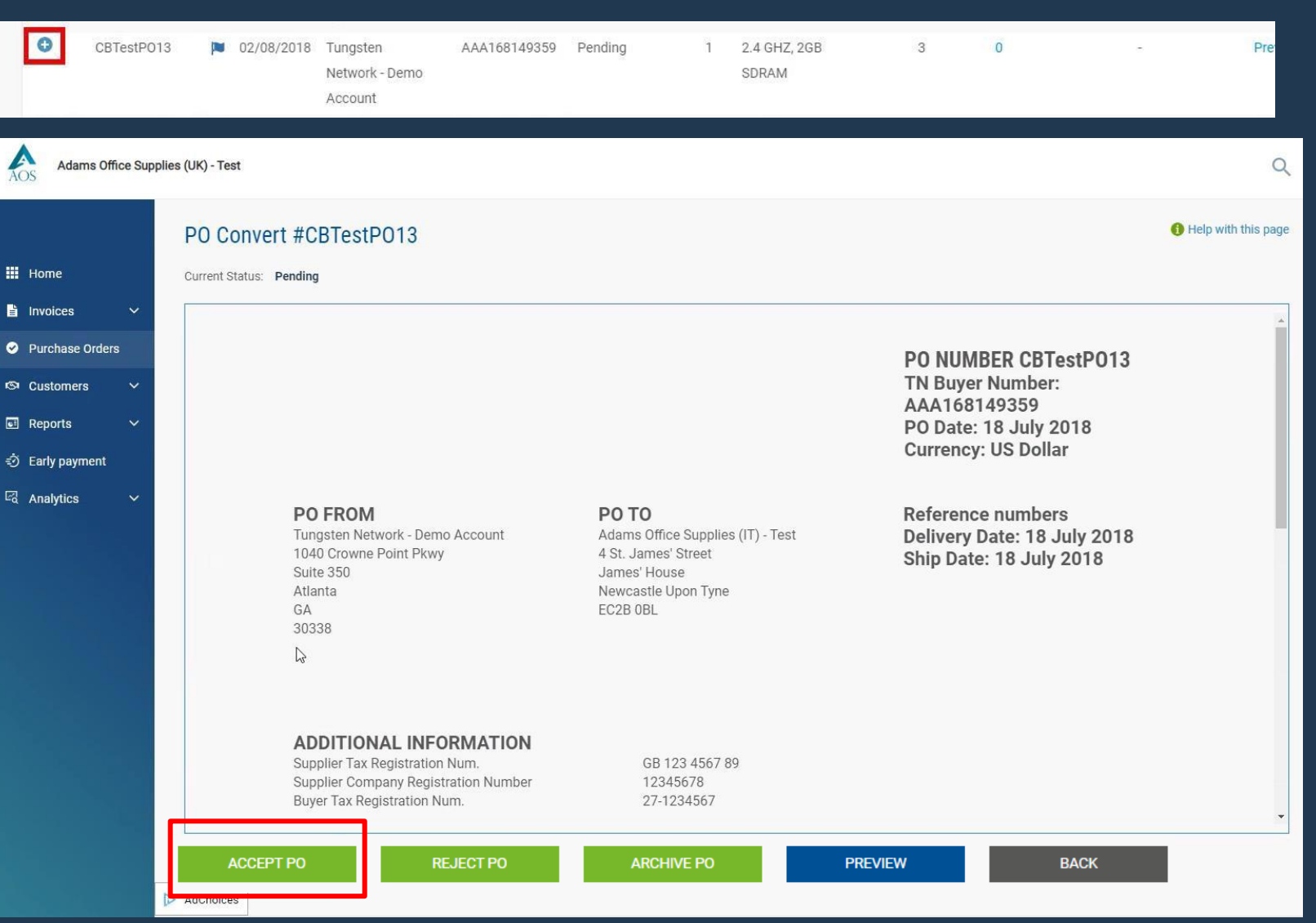

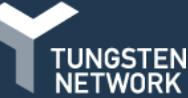

- The current status of your purchase order will be changed to "Accepted".
- If all purchase order details are valid, click
   "CONVERT PO".
- 10. If the purchase order has been fulfilled and will no longer be used, move the purchase order to the archived status by pressing the "Archive PO" button.

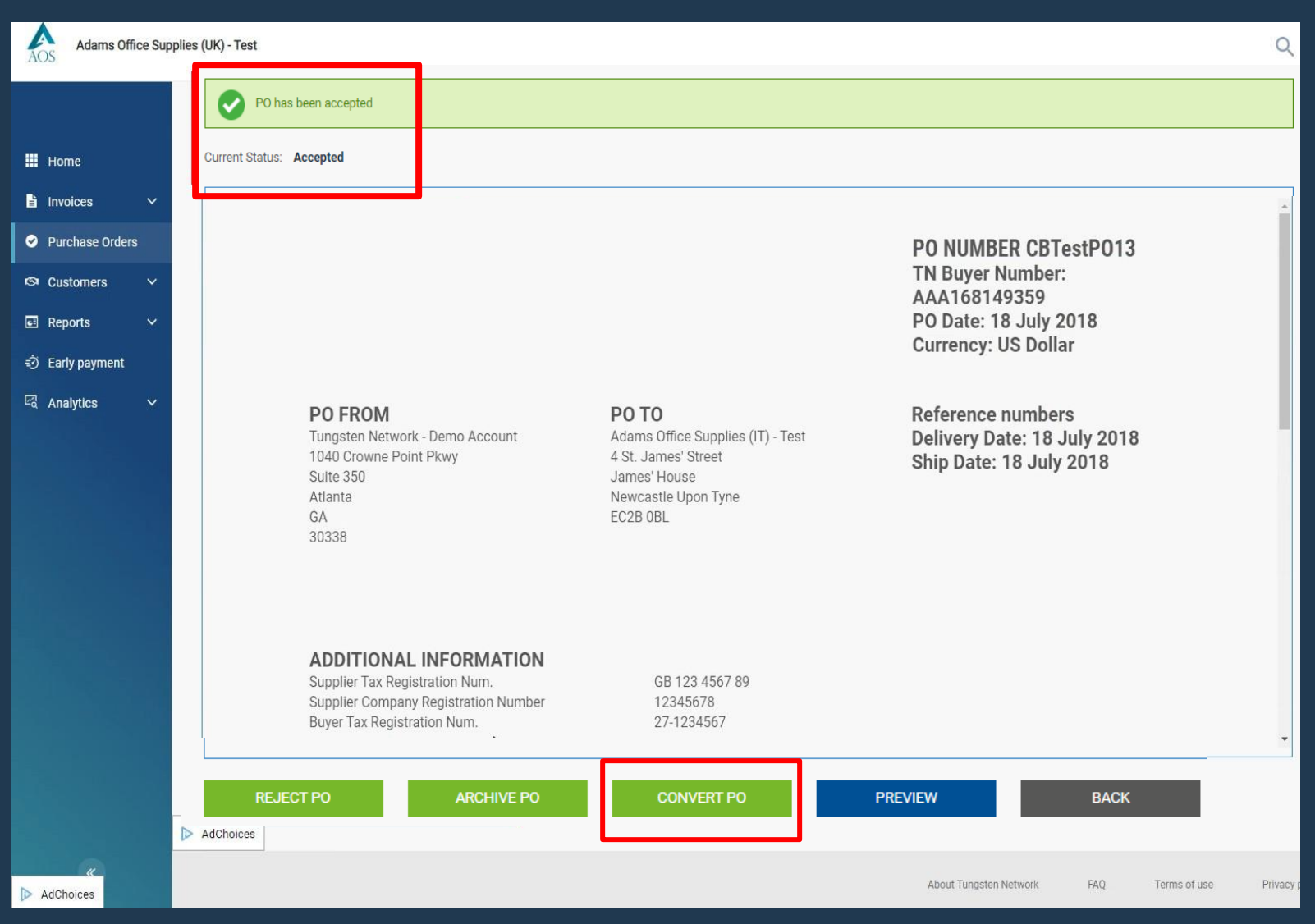

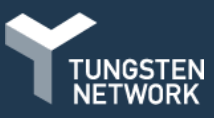

- **11.** The "Invoice number" field allows entry of your invoice number. Once your document's number has been entered, tick the box located next to Net amount. This will allow you to select the PO line items you would like to include in your electronic invoice.
  - **N.B.** Partial billing is accepted; please adjust the quantity only as the unit price has been fixed and should not be changed.

0 131

- **12.** Next, enter the tax amount.
  - If operating in a region where tax is referenced at the line item level, please select the individual tax rate from the drop menu.
  - If operating in a region where tax is referenced at the summary level of the invoice, you will have the option to enter the tax amount prior to previewing and submitting your invoice.
- **13.** Click "Create invoice" once all PO line items have been
  - 14. selected.
  - **N.B.** You can submit invoices against the same purchase order. Please ensure to use a unique invoicenumberforeach submission.

| Adams Offic                                           | e Suppl | ies (UK) - | Test               |                  |             |                                    |      |             |           |   |       |            |          |             | Q         |
|-------------------------------------------------------|---------|------------|--------------------|------------------|-------------|------------------------------------|------|-------------|-----------|---|-------|------------|----------|-------------|-----------|
|                                                       |         | PO         | Con                | vert #CBT        | estP013     |                                    |      |             |           |   |       |            |          | 1 Help with | this page |
| 🗰 Home                                                |         | Creat      | te invoi           | ice              |             |                                    | _    |             |           |   |       |            |          |             |           |
| <ul> <li>Invoices</li> <li>Purchase Orders</li> </ul> | ~       | En<br>te   | ter invo<br>st1234 | ice number*<br>5 |             |                                    | 1    |             |           |   |       |            |          |             |           |
| S Customers                                           | ~       |            |                    |                  |             |                                    |      |             |           |   |       |            |          |             |           |
| Reports                                               | ~       | Selec      | et PO li           | ne items to us   | e           |                                    |      |             |           |   |       |            |          |             |           |
| <ul> <li>Early payment</li> <li>Analytica</li> </ul>  |         | Ap         | oply tax           | code to selected | l items     |                                    |      |             |           |   |       |            |          |             |           |
| -a Allalyucs                                          |         | A          | APPLY T            | O SELECTED ITE   | Description | Otv                                | LIOM | Unit price  | Netamount | 2 | Otv   |            | Tay rate |             |           |
|                                                       |         |            | 1                  | INSP3212         | 2.4 GHZ,    | 1,000                              | Each | 1 249,00000 | 1 249,000 |   | 1,000 | 1 249,000( | 20% VAT  | ~           |           |
|                                                       |         | i i        | 2                  | MON20243         | 21 Inch     | 1,000                              | Each | 399,00000   | 399,000   | V | 1,000 | 399,00000  | 20% VAT  | ~           |           |
|                                                       |         | 8          | 3                  | OFF3212          | Color La    | 1,000<br><table-cell></table-cell> | Each | 499,00000   | 499,000   |   | 1,000 | 499,00000  | 20% VAT  | ~           |           |
|                                                       |         | AdChe      | B4<br>bices        | ACK              | CREATE INV  | OICE                               |      |             |           |   |       |            |          |             |           |

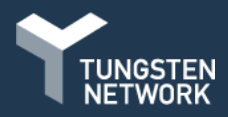

14. Confirm that you have selected the correct purchase order line items to be included in your invoice. If not, please click "Back". If all information shown is valid, click "Confirm" to proceed to the final page.

| Adams Office Supp                                         | blies (UK) - Test                                           |                                       |                            |                                            |             |          |               |               | Q                    | Your account      | Help & Support ▼        | Log Out |
|-----------------------------------------------------------|-------------------------------------------------------------|---------------------------------------|----------------------------|--------------------------------------------|-------------|----------|---------------|---------------|----------------------|-------------------|-------------------------|---------|
| Home       Invoices       Purchase Orders       Customers | PO Cor<br>Create inv<br>Invoice r<br>test1234               | nvert #CBTest<br>oice<br>number<br>45 | P013                       |                                            |             |          |               |               | Help with this page  |                   |                         | *       |
| 🖬 Reports 🛛 🗸                                             | Line                                                        | Description                           | Qty                        | UoM                                        | Unit price  | Tax rate | Tax amount    | Net amount    | Gross amount         |                   |                         |         |
| 🗐 Early payment                                           | 1                                                           | 2.4 GHZ,                              | 1,000                      | Each                                       | 1 249,00000 | 20,00    | 249,80        | 1 249,00      | 1 498,80             |                   |                         |         |
| 🖾 Analytics 🗸 🗸                                           | 2                                                           | 21 Inch                               | 1,000                      | Each                                       | 399,00000   | 20,00    | 79,80         | 399,00        | 478,80               |                   |                         |         |
|                                                           | 3                                                           | Color La                              | 1,000                      | Each                                       | 499,00000   | 20,00    | 99,80         | 499,00        | 598,80               |                   |                         | _       |
|                                                           | Summary<br>No. of lin<br>Sub tota<br>Total tax<br>Net total | nes<br>I<br>A<br>BACK                 | USI<br>U<br>USI<br>CONFIRM | 3<br>0 2 147,00<br>SD 429,40<br>0 2 576,40 |             |          |               |               |                      |                   |                         |         |
|                                                           | AdChoices                                                   | ]                                     |                            |                                            |             |          |               |               |                      |                   | DE TO INTEGRATED SOLUTI |         |
| Waiting for t.co                                          |                                                             |                                       |                            |                                            |             |          | About Tungste | n Network FAQ | Terms of use Privacy | policy Contact Su | oport (in)              | 0 0     |

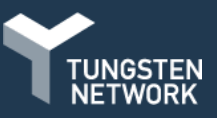

- You can further review, edit and/or add details on your invoice.
- 16. Enter your company name, phone number and email address in the "Your details" section. Next, enter the name, phone number and email address for your customer in the "Who you are invoicing" section.
- 17. You can save contact details by clicking the blue
  18.+ circle located in the "Your details" and "Who you are invoicing" sections. This will mean you won't have to add them again.
- 19. Once contact details have been entered, exit out of the text box to continue.

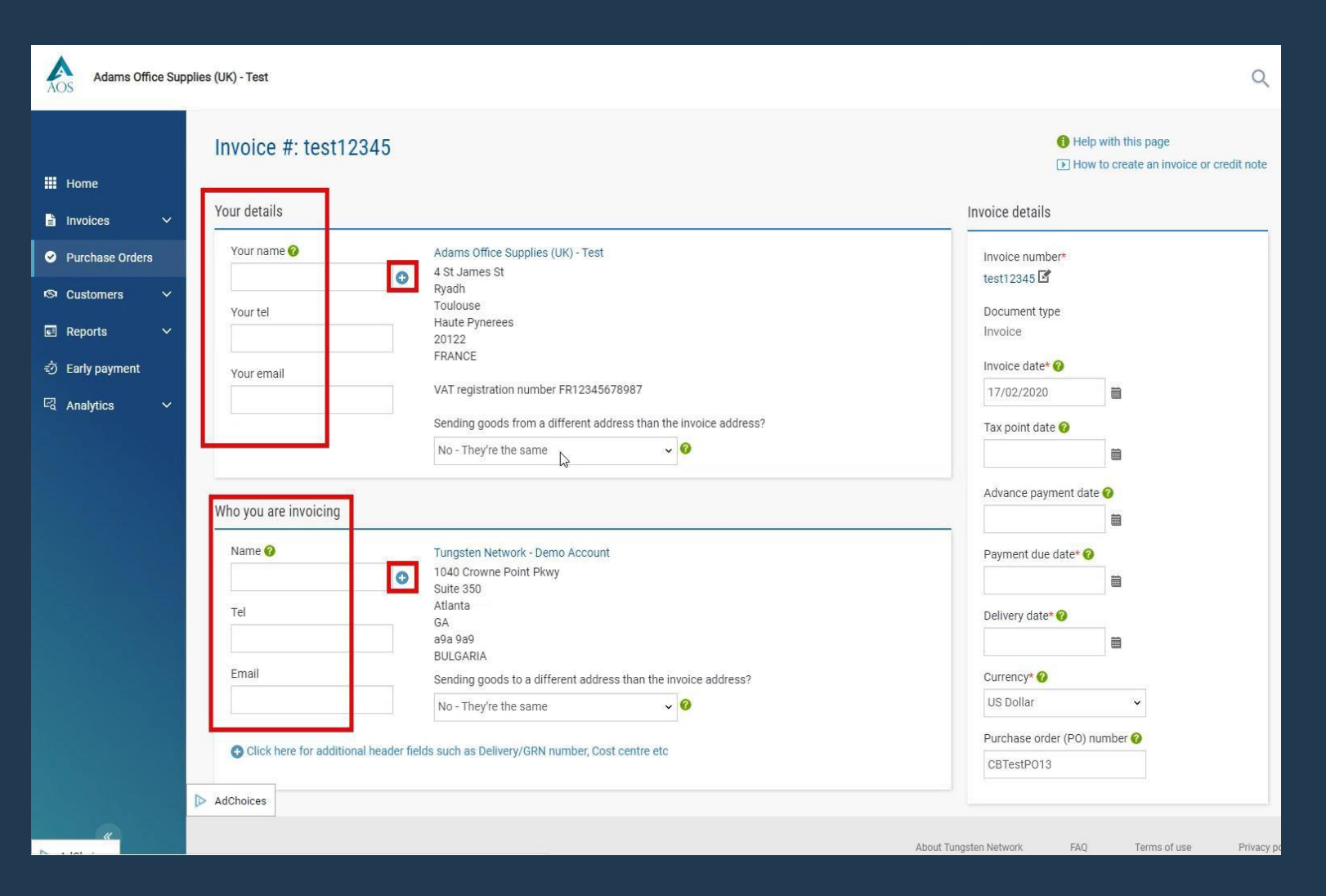

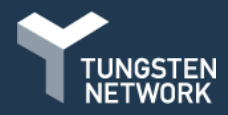

20. If the shipping details you're sending from differ from your Invoice address details, please select the "Yes - Add a 'ship from' address" from the drop-down menu. N.B. You can also bypass this section if it doesn't apply to you.

- To enter shipping information, choose
   "Yes Add a 'ship from' address" and new fields will appear for population.
- To save a shipping address to your profile to be used for future submissions, click the blue circle located next to the "Company name" field. Once shipping details have been entered, please exit out of the text box to continue.

|                                  | Invoice #: test12345                    |                                                                                                    | ► How to create an invoice or credit        |
|----------------------------------|-----------------------------------------|----------------------------------------------------------------------------------------------------|---------------------------------------------|
| Home                             | Your details                            |                                                                                                    | Invoice details                             |
| Invoices ^                       | Your name 😧<br>Start typing to search   | Adams Office Supplies (UK) - Test<br>4 St James St<br>Ryadh                                               | Invoice number*<br>test12345 🗹              |
| plate management<br>ice status   | Your tel                                | Toulouse<br>Haute Pynerees<br>20122<br>FRANCE                                                             | Document type<br>Invoice                    |
| Purchase Orders<br>Customers 🗸 🗸 | Your email                              | VAT registration number FR12345678987<br>Sending goods from a different address than the invoice address? | 17/02/2020                                  |
| Reports 🗸 🗸                      | Where were the items/services suppli    | Yes - Add a 'ship from' address                                                                           | Advance payment date                        |
| Analytics 🗸 🗸                    | Company name*<br>Start typing to search | N/A - Leave 'ship from' blank                                                                             | Payment due date* 📀                         |
|                                  | Country* Please select                  | ¥                                                                                                    | Delivery date* 🤣                            |
|                                  | Address 1*                              |                                                                                                    | Currency* 🤡                                 |
|                                  | Address 2                               |                                                                                                    | US Dollar ~<br>Purchase order (PO) number 🥥 |
|                                  | Address 3                               |                                                                                                    | CBTestP013                                  |

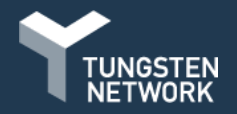

**N.B.If** additional header information is required by your customer, expand this section and complete the details. If you're unsure if this applies to you, please ask your customer or raise a ticket for assistance. Once the details, bill of lading, delivery note number and cost centre have been populated, please move to the next section.

| ne Adams Office Supplies (u/k) - Test   sices Ast James SI   Ryadh Final   Voice FRANCE   Voir rel Haute Pyneres   Voir rel VAT registration number FR12345678967   Sending goods from a different address than the invoice address? Invoice number*   Nor - They're the same Invoice number*   Vitca Who you are invoicing   Who you are invoicing Turgsten Network - Demo Account   Start typing to search Nor - They're the same   Vitca Citck here for additional header fields such as Delivery/GRN number, Cost centre etc   Istart uping 0 search Nor - They're the same   Payment date fields such as Delivery/GRN number, Cost centre etc Istart uping 0 search Nor - They're the same Istart date invoice fields such as Delivery/GRN number, Cost centre etc Istart uping 0 search Nor - They're the same Istart uping 0 search Nor - They're the same Istart uping 0 search Sub Sold are invoice address? Nor - They're the same Istart uping 0 search Istart uping 0 search Istart uping 0 search Sub Sold are invoice address? Nor - They're the same Istart uping 0 search Istart uping 0 search Istart uping 0 sear |             | Your details                |           |                                                                  | Invoice details                       |         |
|----------------------------------------------------------------------------------------------------|-------------|-----------------------------|-----------|------------------------------------------------------------------|---------------------------------------|---------|
| re                                                                                                    |             | Your name 🖗                 |           | Adams Office Supplies (IIK) - Test                               |                                       |         |
| bices Your tel Toblouse   Haute Pynerces 20122   FRANCE FRANCE   Vour email VAT registration number FR12345678987   status Sending goods from a different address than the invoice address?   have Orders No - They're the same     who you are invoicing     Who you are invoicing     Who you are invoicing     Name •   Start typing to search   Start typing to search   Start typing to search   Start typing to search   Sending goods to a different address than the invoice address?   Nuce They're the same     Payment date •   Payment date   Vitos   Citck here for additional header fields such as Delivery/GRN number, Cost centre etc   Bill of lading •   Account code •   Notes to your customer •                                                                                                    | ne          | Start typing to search      | 0         | 4 St James St<br>Rvadh                                           | test12345                             |         |
| voice 2012   FRANCE   Your email   VAT registration number FR12345678987   sending goods from a different address than the invoice address?   No -They're the same     Who you are invoicing   Tradit typing to search   Start typing to search   Start typing to search   No -They're the same                                                                                                    | ices ^      | Your tel                    |           | Toulouse<br>Haute Pynerees                                       | Document type                         |         |
| ranagement     intuition     intuition        intuition           intuition                                                                                                    <                                                                                                    | voice       |                             |           | 20122<br>FRANCE                                                  | Invoice date* 🕢                       |         |
| atus   hase Orders   omers   vits   payment   ytics   Vho you are invoicing   Name @   Tungsten Network - Demo Account   1040 Crowne Point Pkwy   Suite 350   Atlanta   GA   Bill of lading @   Account code @   Notes to your customer @                                                                                                    | management  | Your email                  |           | VAT registration number FR12345678987                            | 17/02/2020                            |         |
| hase Orders   omers   omers   rts   payment   Istart typing to search   1040 Crowne Point Pkwy   suite 350   Attanta   GA   a9a 9a9   BULGARIA   Email   Sending goods to a different address than the invoice address?   No - They're the same   Payment due date* • Payment due date* • Payment                                                                           | atus        |                             |           | Sending goods from a different address than the invoice address? | Tax point date 📀                      |         |
| where some some some some some some some som                                                                                                    | hase Orders |                             |           | No - They're the same 🗸 🥝                                        |                                       | <b></b> |
| vrts     payment   ytics     Name     Start typing to search   Idd Crowne Point Pkwy   Suite 350   Atlanta   GA   a9a 9a9   BULGARIA   Email   Sending goods to a different address than the invoice address?   No - They're the same     Currency* @   US Dollar              Bill of lading @                    Account code @                                                                                                    | omers 🗸     | Who you are invoicing       |           |                                                                  | Advance payment date 🤇                |         |
| payment   Start typing to search   Start typing to search <                                                                                                    | rts 🗸       | Name Q                      |           | Tungstan Natiwark, Dama Account                                  |                                       |         |
| vites Tel   GA   a9a 9a9   BULGARIA   Email   Sending goods to a different address than the invoice address?   No - They're the same     O Click here for additional header fields such as Delivery/GRN number, Cost centre etc     Bill of lading ?     Account code ?   Notes to your customer ?     Dill of lading ?     Account code ?   Notes to your customer ?                                                                                                    | payment     | Start typing to search      | 0         | 1040 Crowne Point Pkwy<br>Suite 350                              | Payment due date*                     | <b></b> |
| a9a 9a9   BULGARIA   Email   Sending goods to a different address than the invoice address?   No - They're the same   No - They're the same                                                                                                    | rtics 🗸     | Tel                         |           | Atlanta<br>GA                                                    | Delivery date* 🔗                      |         |
| Email Sending goods to a different address than the invoice address?   No - They're the same     Image: Click here for additional header fields such as Delivery/GRN number, Cost centre etc     Bill of lading @     Account code @   Notes to your customer @     Image: Click here for additional header fields such as Delivery/GRN number, Cost centre etc     Bill of lading @     Account code @   Notes to your customer @                                                                                                    |             |                             |           | a9a 9a9<br>BULGARIA                                              |                                       |         |
| No - They're the same Image: Control of the same     Image: Click here for additional header fields such as Delivery/GRN number, Cost centre etc     Bill of lading ?     Account code ?   Notes to your customer ?   Image: Click here for additional header fields such as Delivery/GRN number, Cost centre etc     Bill of lading ?     Account code ?   Notes to your customer ?   Image: Click here for additional header fields such as Delivery/GRN number, Cost centre etc     Click here for additional header fields such as Delivery/GRN number, Cost centre etc     Click here for additional header fields such as Delivery/GRN number, Cost centre etc     Click here for additional header fields such as Delivery/GRN number, Cost centre etc     Click here for additional header fields such as Delivery/GRN number, Cost centre etc     Click here for additional header fields such as Delivery/GRN number, Cost centre etc     Click here for additional header fields such as Delivery/GRN number, Cost centre etc     Click here for additional header fields such as Delivery/GRN number, Cost centre etc     Click here for additional header fields such as Delivery/GRN number, Cost centre etc                                                                                                    |             | Email                       |           | Sending goods to a different address than the invoice address?   | Currency* 🕢                           | 3       |
| Click here for additional header fields such as Delivery/GRN number, Cost centre etc  Bill of lading  Account code  Account code  Notes to your customer  CBTestP013                                                                                                    |             |                             |           | No - They're the same 🗸 🥝                                        | US Dollar                             | ~       |
| Bill of lading 🤡 Account code 🥝 Notes to your customer 🚱                                                                                                    |             | Click here for additional h | eader fie | ds such as Delivery/GRN number, Cost centre etc                  | Purchase order (PO) nun<br>CBTestPO13 | nber 🕜  |
|                                                                                                    |             | Bill of lading 🤣            |           | Account code 🤣 Notes to your customer 📀                          | 2                                     |         |
| Delivery note number 🕜 Cost centre 🕜                                                                                                    |             | Delivery note number 🔗      |           | Cost centre 🕜                                                    |                                       |         |

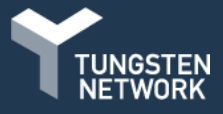

- 21. In the "Invoice details" section add your invoice date, payment due date and delivery date by selecting the calendar icon, this will ensure your date is in the correct format for submission.
  - Some regions of the world require a tax point date. If operating in one of these regions, you will be required to reference this mandatory data in the "Tax point date" field.
- 22. Your currency and purchase order number should not be changed. The invoice will be validated against the purchase order details available in the system. If header and line level details do not match the purchase order data, your invoice is subject to rejection by Tungsten Network.

|                | Your details                |           |                                                                  | Invoice details              |    |
|----------------|-----------------------------|-----------|------------------------------------------------------------------|------------------------------|----|
|                | Your name 🕢                 |           | Adams Office Supplies (UK) - Test                                | Invoice number*              |    |
| Home           | Start typing to search      | 0         | 4 St James St                                                    | test12345                    |    |
|                | Vaurabal                    |           | Ryadh<br>Toulouse                                                | Desumant turns               |    |
| nvoices ^      | Your tei                    | 1         | Haute Pynerees                                                   | Invoice                      |    |
| e invoice      |                             |           | 20122<br>FRANCE                                                  |                              |    |
|                | Your email                  |           |                                                                  | Invoice date* 🕜              |    |
| ate management |                             |           | VAT registration number FR12345678987                            | 17/02/2020                   |    |
| e status       |                             |           | Sending goods from a different address than the invoice address? | Tax point date 😧             |    |
| urchase Orders |                             |           | No - They're the same 🗸 😧                                        |                              |    |
|                |                             |           |                                                                  |                              |    |
| Customers 🗸 🗸  | Who you are invoicing       |           |                                                                  | Advance payment date 🥹       |    |
| Reports 🗸 🗸    | , ,                         |           |                                                                  |                              |    |
|                | Name 😧                      |           | Tungsten Network - Demo Account                                  | Payment due date* 🕜          |    |
| early payment  | Start typing to search      | •         | 1040 Crowne Point Pkwy<br>Suite 350                              | <b>a</b>                     |    |
| Analytics 🗸 🗸  | Tel                         |           | Atlanta                                                          | Delivery date* 📀             |    |
|                |                             |           | GA<br>a9a 9a9                                                    |                              |    |
|                |                             |           | BULGARIA                                                         |                              | N  |
|                | Email                       | _         | Sending goods to a different address than the invoice address?   | Currency* 🚱                  | 63 |
|                |                             |           | No - They're the same 🗸 🤡                                        | US Dollar 🗸 🗸                |    |
|                |                             |           |                                                                  | Purchase order (PO) number 📀 |    |
|                | Click here for additional h | eader tie | ds such as Delivery/GRN number, cost centre etc                  | CBTestP013                   |    |
|                |                             |           |                                                                  |                              |    |
|                | Bill of lading 🥹            |           | Account code 🥝 Notes to your customer 🥝                          |                              |    |
|                |                             |           |                                                                  |                              |    |
|                | Delivery note number 🥝      |           | Cost centre 🕜                                                    |                              |    |
|                | AdChoices                   |           |                                                                  |                              |    |

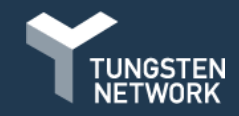

- 23. It's important to note again, line items details should not be modified. These details were provided to Tungsten Network by your customer.
  - The Goods or Service lines should only be modified to provide additional information and/or a date range.
  - For example, work performed between January 1st and January 15th. It's best to follow standard invoicing practices when referencing line item discounts and/or entering additional information at the line item level.
  - If you need to edit any line items, click on the edit icon on the right side of the line item you would like to modify. You can expand the additional line level information for more options.

|                  |                                                                 | Quantity / Unit                                              | Price             | Line amount | Total                                  |
|------------------|-----------------------------------------------------------------|--------------------------------------------------------------|-------------------|-------------|----------------------------------------|
| INSP3212 - 2.4   | 4 GHZ, 2GB SDRAM                                                | 1 / Each                                                     | 1 249,00000       | 1 249,00    | 1 498,80                               |
| MON20243 - 2     | 21 Inch Monitor                                                 | 1 / Each                                                     | 399,00000         | 399,00      | 478,80                                 |
| 0FF3212 - Col    | lor Laserjet Printer                                            | 1 / Each                                                     | 499,00000         | 499,00      | 598,80                                 |
| ADD              |                                                                 | G                                                            |                   |             |                                        |
|                  |                                                                 |                                                              |                   |             |                                        |
| Adams Office Sup | plies (UK) - Test                                               |                                                              |                   |             |                                        |
|                  | Invoice items                                                   |                                                              |                   |             |                                        |
| ne               | Line item type                                                  |                                                              |                   |             |                                        |
|                  | Goods 🗸                                                         |                                                              |                   |             |                                        |
| voices A         |                                                                 | 11-11-0                                                      |                   |             |                                        |
| nvoice           | Product code Product description                                | Unit* 🧭                                                      | Quanti            | ty* Price   | ······································ |
| management       | INSP3212 Z.4 GHZ, ZGB SDRAM                                     | Each                                                         | • • • • • • • • • | 1 24        | 9,0000                                 |
| status           |                                                                 | Tax type*                                                    |                   | Tax a       | amount 🕜                               |
| hase Orders      |                                                                 | 20% VAT                                                      | ~                 |             | 249,80                                 |
| indse orders     | Olick bars for additional line local information and the Dolice | Collivon dotailo dinocunto and other additional "Course"     |                   |             |                                        |
| omers 🗸          | Click nere for additional line level information such as PO/D   | renvery details, discounts, and other additional information | 011               |             |                                        |
| orts 🗸 🗸         | PO number 🥝 PO line number 🥝                                    | Additional information 🕢                                     |                   |             | Discount 🙆                             |
| y payment        | CBTestP013 1                                                    |                                                              |                   |             | 0.00                                   |
| hetion V         | Delivery note number 🙆                                          |                                                              | /                 |             |                                        |
| yucs 🗸           |                                                                 |                                                              |                   |             | Discount % 🕜                           |
|                  |                                                                 |                                                              |                   |             | 0,00                                   |
|                  | Delivery start date Delivery end date                           |                                                              |                   |             |                                        |
|                  |                                                                 |                                                              |                   |             |                                        |

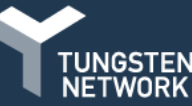

#### **24.** You can add Special Line Items.

These are items such as fuel charges, freight, admin charges, green tax etc

- To add specialline items that are not already listed on your purchase order click "Add" under the 'Invoice items' section and select the specialline type from the dropdown menu.
- **N.B.** If you feel an additional 'normal line item' should be added to your purchase order instead, contact your customer directly.
- Request that your PO is updated and resent to Tungsten. Once your purchase order has been updated, it will be available under "Pending" in the "My PO summary".

| 01 INS |                                |          |             | Ento anno ann | TOtal    |     |
|--------|--------------------------------|----------|-------------|---------------|----------|-----|
|        | SP3212 - 2.4 GHZ, 2GB SDRAM    | 1 / Each | 1 249,00000 | 1 249,00      | 1 498,80 | ⊠⊗  |
| 02 MO  | 0N20243 - 21 Inch Monitor      | 1 / Each | 399,00000   | 399,00        | 478,80   | ₫ 🛛 |
| 03 OFF | F3212 - Color Laserjet Printer | 1 / Each | 499,00000   | 499,00        | 598,80   | ₫ 🛛 |

| Item                                                 | Quantity / Unit                                        | Price       | Line amount | Total        |      |
|------------------------------------------------------|--------------------------------------------------------|-------------|-------------|--------------|------|
| 1 INSP3212 - 2.4 GHZ, 2GB SDRAM                      | 1 / Each                                               | 1 249,00000 | 1 249,00    | 1 498,80     |      |
| 2 MON20243 - 21 Inch Monitor                         | 1 / Each                                               | 399,00000   | 399,00      | 478,80       |      |
| 03 OFF3212 - Color Laserjet Printer                  | 1 / Each                                               | 499,00000   | 499,00      | 598,80       |      |
| Line item type 🔗                                     |                                                        |             |             |              |      |
| Normal line<br>Goods<br>Service description          | Unit* 🕢                                                | Quan        | itity★      | Price* 🕖     |      |
| Special line<br>Admin Charge                         | Please select                                          | ✓ ➡ 1,00    | 0           | 0,00000      |      |
| Advance Recycling Fee<br>Carriage                    | Tax type*                                              |             |             | Tax amount 🚱 |      |
| Credit / Discount<br>Demurrage                       | Please select                                          | ~           |             | 0,00         |      |
| Freight<br>Fuel Surcharge                            |                                                        |             |             |              |      |
| Green Tax such as PO/Deliver<br>Insurance<br>Packing | y details, discounts, and other additional information |             |             |              |      |
| Rounding Line<br>Special Charge                      |                                                        |             |             | Line amount  | 0,00 |
|                                                      |                                                        |             |             | Discount     | 0,0  |
|                                                      |                                                        |             |             | Tax          | 0,0  |
|                                                      |                                                        |             |             | Total        | 0.0  |

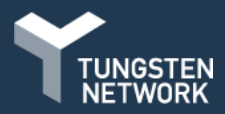

- 25. If you have attachments to send with your invoice, add these prior to submitting your invoice.
  - N.B. Please do not attach an additional copy of an invoice. Attachments should be used for supporting documentation only needed to approve your invoice.

| Additional information |                                                                                                    |
|------------------------|----------------------------------------------------------------------------------------------------|
| Attachments 😧          | File types we accept 🚯                                                                                |
|                        | Your customer allows a maximum of 8 attachments.                                                      |
|                        | The maximum file upload size is 12 MB.                                                                |
| SELECT AND UP          | PLOAD Please note that the digitally signed pdf created by Tungsten Network will be the legal invoice |
|                        | document.                                                                                             |
|                        | In order to avoid any tax risk at audit, please do not attach any duplicate invoices.                 |
|                        | In case attachments are necessary please ensure they are clearly marked as "copy and not for tax      |
|                        | purposes".                                                                                            |

| "Remit to" details                                                                      |                 |                                                                                                    |                                                                            |               |
|-----------------------------------------------------------------------------------------|-----------------|----------------------------------------------------------------------------------------------------|----------------------------------------------------------------------------|---------------|
| "Remit to" address<br>422 Bridge Street<br>Glen Park<br>Cambridge<br>RD9 3CQ<br>IRELAND | \ <sub>\$</sub> | "Remit to" bank 🚱<br>Bank name<br>Sort code<br>Bank account number<br>Account name<br>Manage default settings | Norwich & Peterborough Bui<br>434-45321<br>43945992934<br>Sedgewick & Sons | lding Society |
| Summary                                                                                 |                 |                                                                                                    |                                                                            |               |
|                                                                                         |                 |                                                                                                    |                                                                            | Invoice (\$)  |
|                                                                                         |                 |                                                                                                    | Total net                                                                  | 2 147,00      |
|                                                                                         |                 |                                                                                                    | Total tax                                                                  | 429,40        |
|                                                                                         |                 |                                                                                                    |                                                                            | Undo changes  |
|                                                                                         |                 |                                                                                                    | Total gross                                                                | 2 576,40      |

- The invoice summary contains the net, tax and gross.
  - If you are in a region of the world where tax is referenced at the line level, tax type and amount were entered after the purchase order was accepted.
  - If you are located in the region of the world where tax is referenced at the summary level only, please enter the full invoice tax amount at this time.

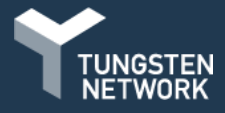

27. Please "Preview" your invoice prior to submitting it. If all the details are correct, press "Send" at the bottom of the page to submit your invoice. You're now done.

| "Remit to" details                                                                      |                                                                                                    |                 |
|-----------------------------------------------------------------------------------------|----------------------------------------------------------------------------------------------------|-----------------|
| "Remit to" address<br>422 Bridge Street<br>Glen Park<br>Cambridge<br>RD9 3CQ<br>IRELAND | "Remit to" bank ?         Bank name       Norwich & Peterborough B         Sort code       434-45321         Bank account number       43945992934         Account name       Sedgewick & Sons         Manage default settings | uilding Society |
| Summary                                                                                 |                                                                                                    |                 |
|                                                                                         |                                                                                                    | Invoice (\$)    |
|                                                                                         | Total net                                                                                                    | 2 147,00        |
|                                                                                         | Total tax                                                                                                    | 429,40          |
|                                                                                         |                                                                                                    | Undo changes    |
|                                                                                         | Total gross                                                                                                    | 2 576,40        |
|                                                                                         |                                                                                                    |                 |
|                                                                                         | SAVE AS TEMPLATE SAVE PREVIEW                                                                                                    | SEND            |

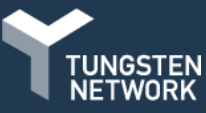

#### **PurchaseOrders**

Converting a purchase order to an invoice is simple, but if you get stuck let us know so we can try to improve your experience.

#### **POConvert**

We encourage you to use the <u>Help & Support</u> page if you need assistance navigating the portal

#### Invoice

<u>Raise support ticket</u> if you experience a technical issue using the site

InvoiceStatus Service

OR send feedback to improve the usability of the portal, via the feedback ribbon on the page you're working on TUNGSTEN

# Haveagoodday

-000

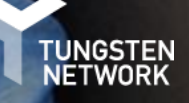